## Adding a User Record

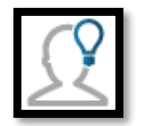

*If you need to use this feature, use DUMB PATRON LABELS to assign the barcode number.* 

<u>It is recommended that you do not add a new user in this module</u>, but rather add the new user in your Workflows. If your library is using the patron update process, you will typically not need to add new user records.

When adding a new user, only the User ID, User Type (aka User Profile), Library, Language, and Last Name fields are required, by default.

## To Add a New User

1. Touch Add User.

2. Tap in the User ID field to scan or type in the dumb patron label number you are assigning to this user

NOTE: You may scan the barcode using the built in camera or an attached Bluetooth scanner.

| Check In        |                             |                  |   |
|-----------------|-----------------------------|------------------|---|
|                 | ▼ General                   |                  |   |
| Renew by User   |                             |                  |   |
| Renew by Item   | Options                     | Auto Generate ID |   |
| n-house Use     | User ID *                   |                  |   |
| item Status     | User Type *                 |                  | - |
| Holds Pull List |                             |                  | • |
| Inventory       | Library *                   | DLMS             | • |
| Deselect        | Language *                  | ENGLISH          | • |
| Add User        |                             |                  |   |
| MedifyLleer     | Scan Driver License Barcode |                  |   |
| viodity User    | First Name                  |                  |   |
| Setup           |                             |                  |   |
| Help            | Middle Name                 |                  |   |

- 3. Complete the other fields as appropriate.
- 4. Tap **Add** to save the user.

## NOTE: All dropdown menus will populate based on the Customized Policy List wizard settings within Symphony.